① 画面の一番右へスクロールいただき設定画面の〇をクリック

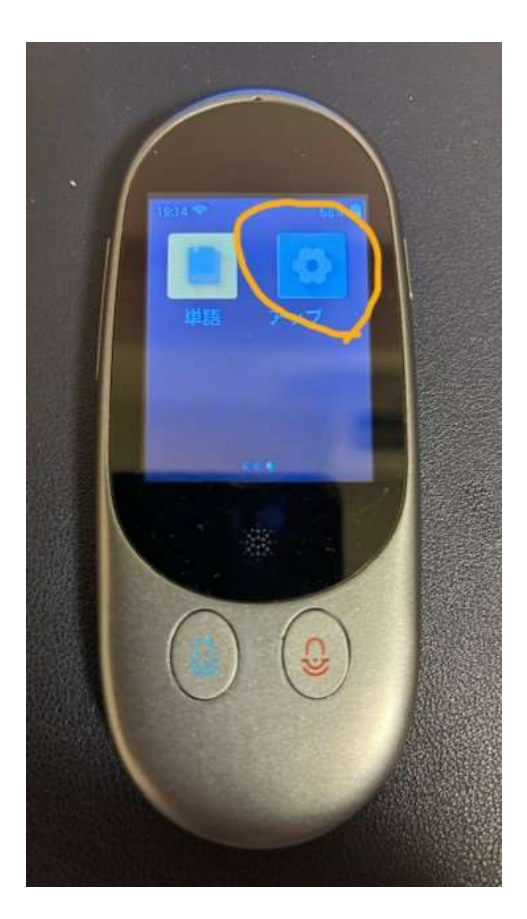

② 設定画面内のシステム言語〇をクリック

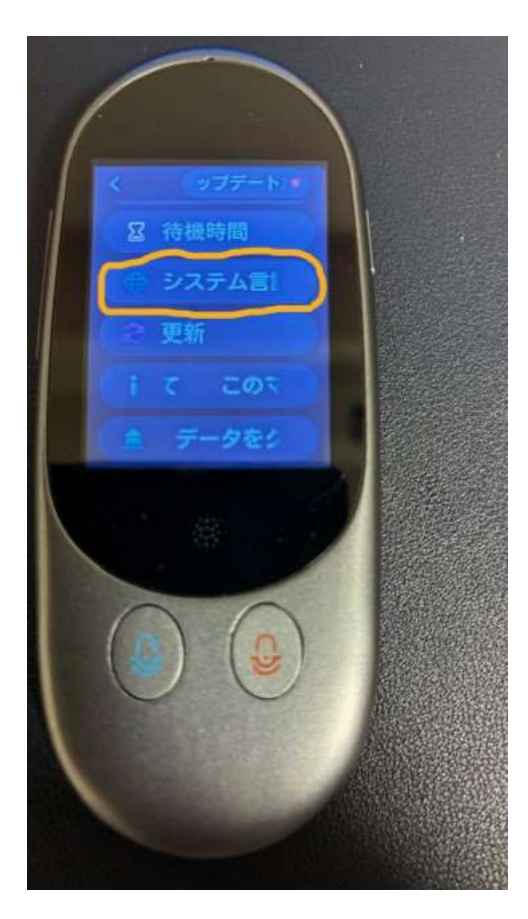

### ③ システム言語の簡体時中国語〇をクリック

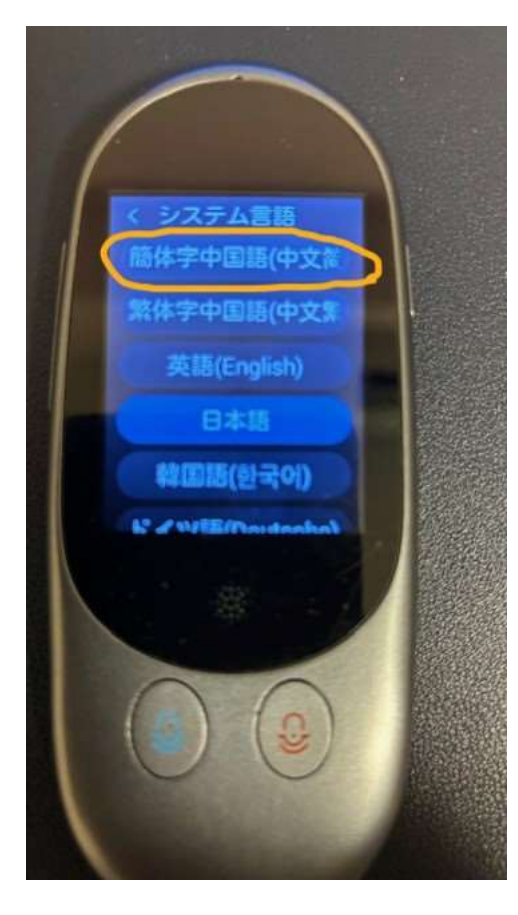

④ 画面を戻す○をクリック

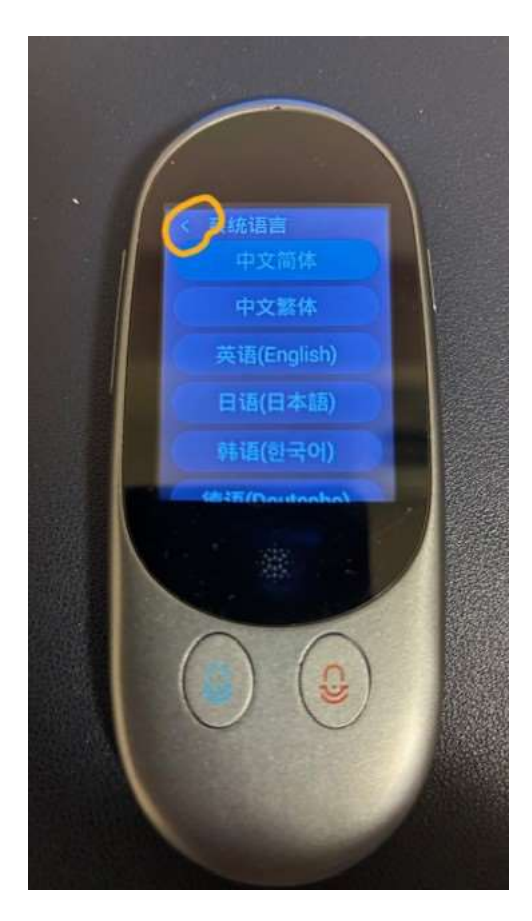

⑤ 〇のアップデート、または同画面の下から4つ目「版本更新」をクリック

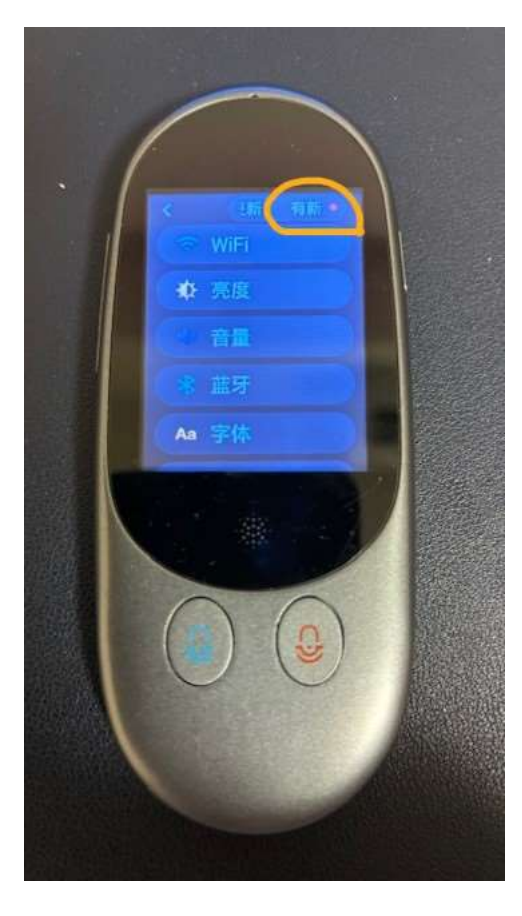

⑥ 〇の部分をクリック

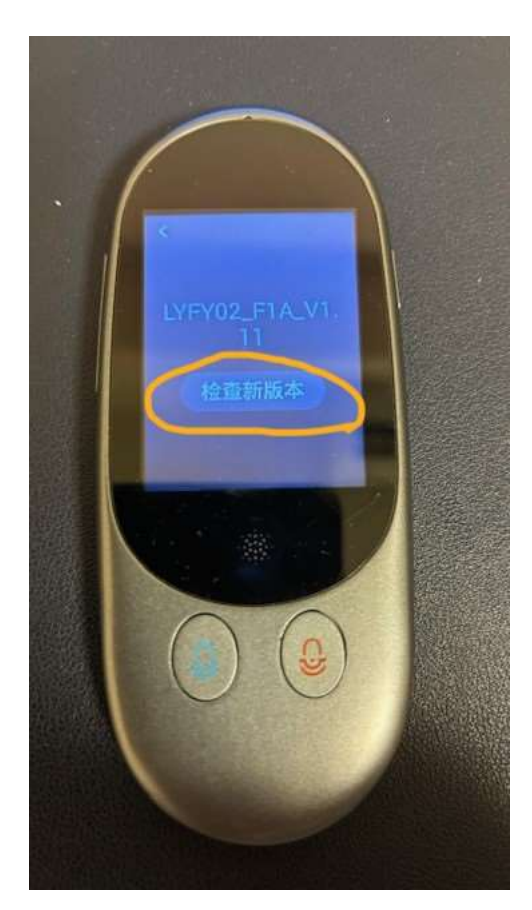

## ⑦ 右側の〇をクリック

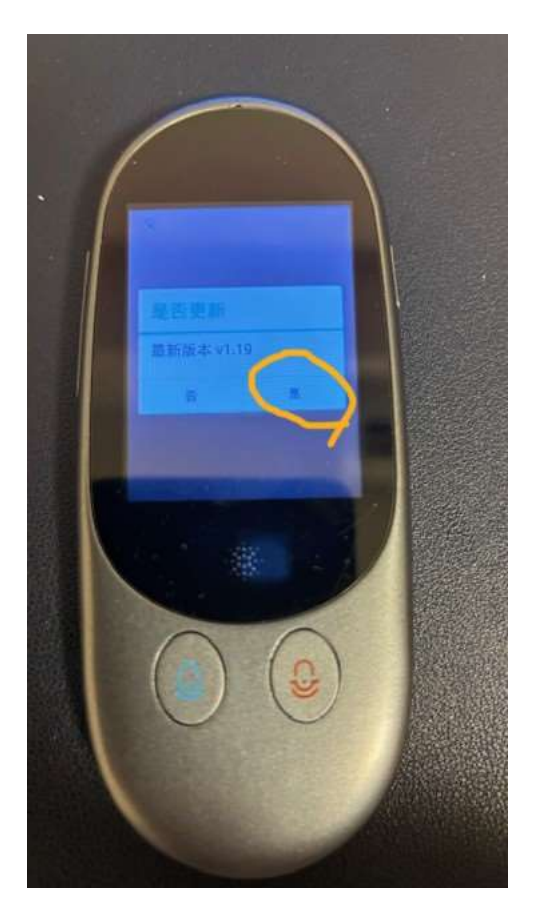

⑧ アップデートの準備が始まります ※約1~2分

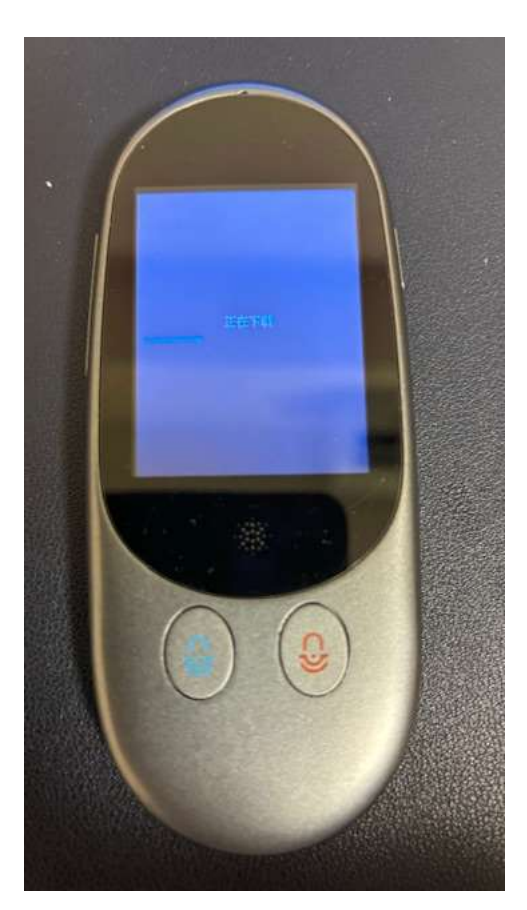

### ⑨ 右下の○部分をクリック

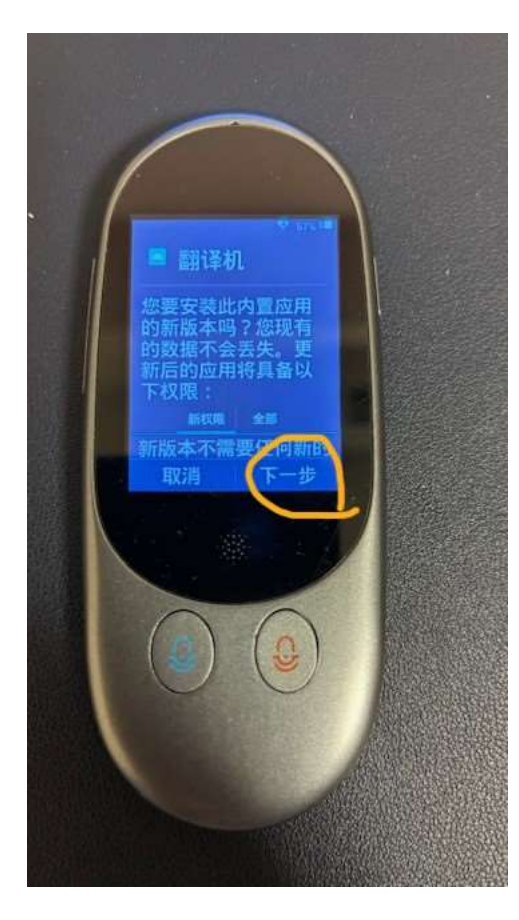

⑩ 右下の○部分をクリック

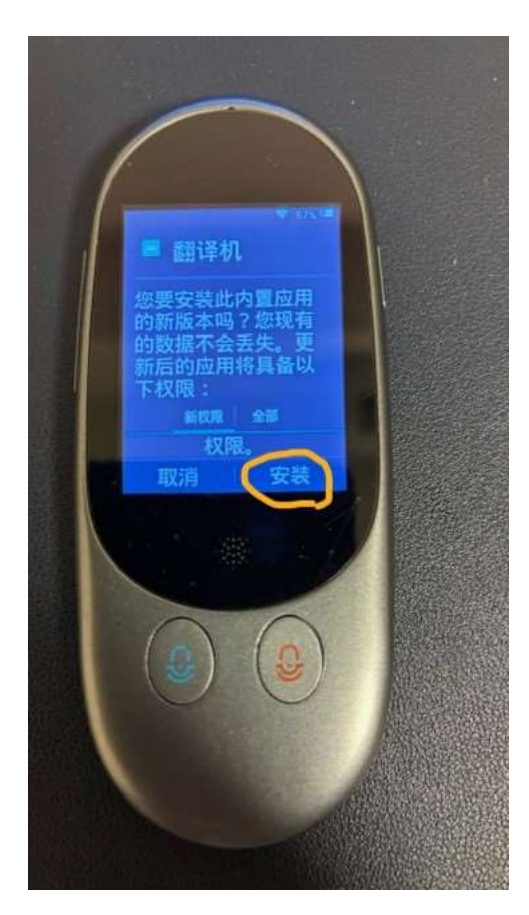

# ① アップデートが始まります ※約2~3分

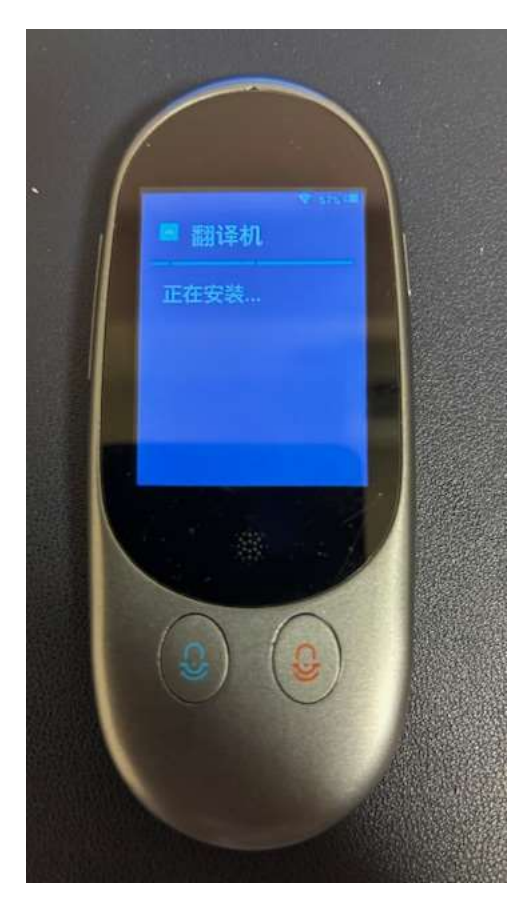

⑫ 右下の〇をクリック

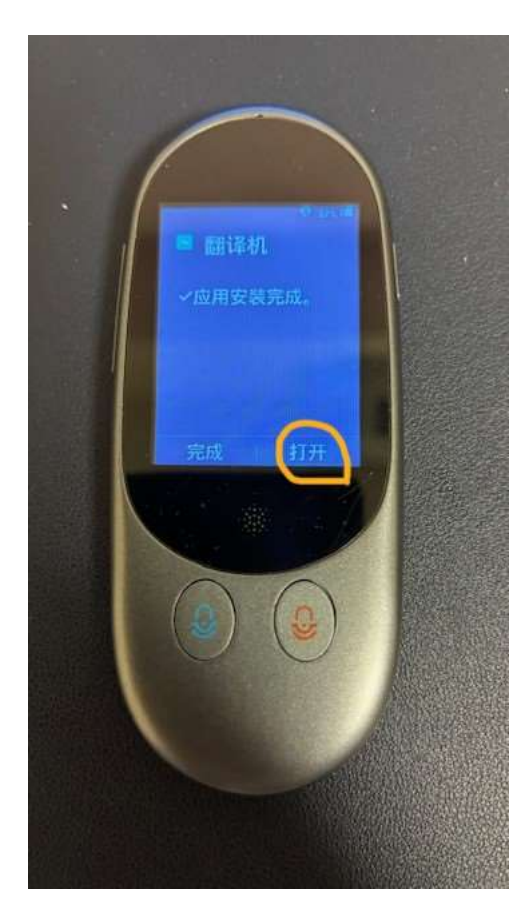

③ 手順①と同じ一番右の画面へスクロールいただき○をクリック

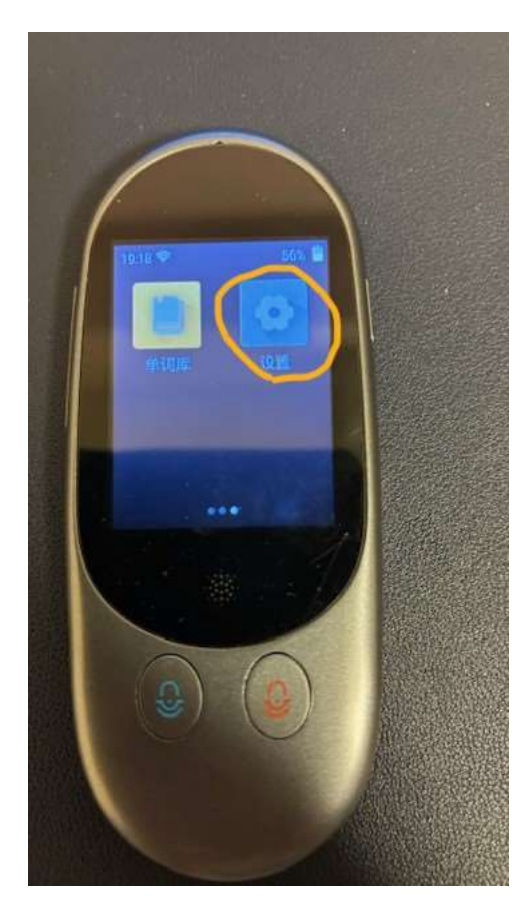

⑭ 一番下から5番目の○をクリック

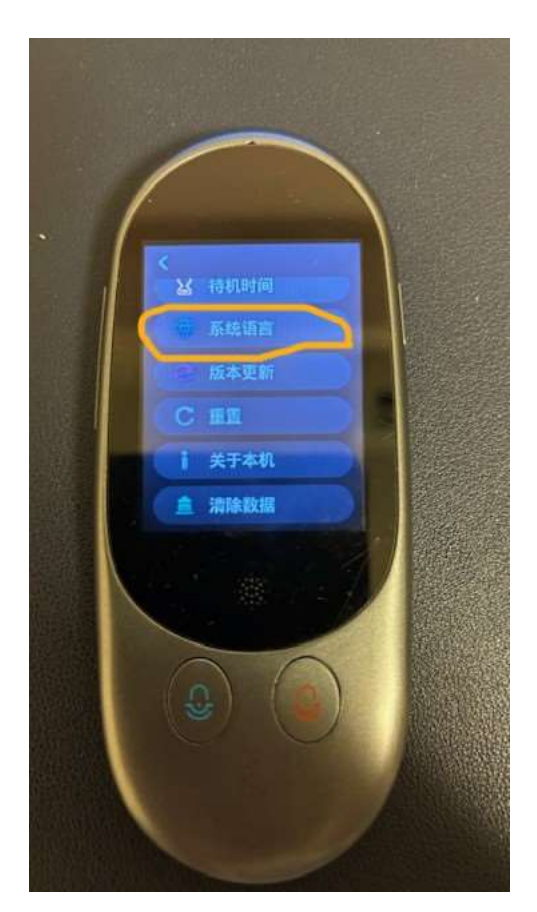

## ⑤ 上から4番目の日本語をクリック

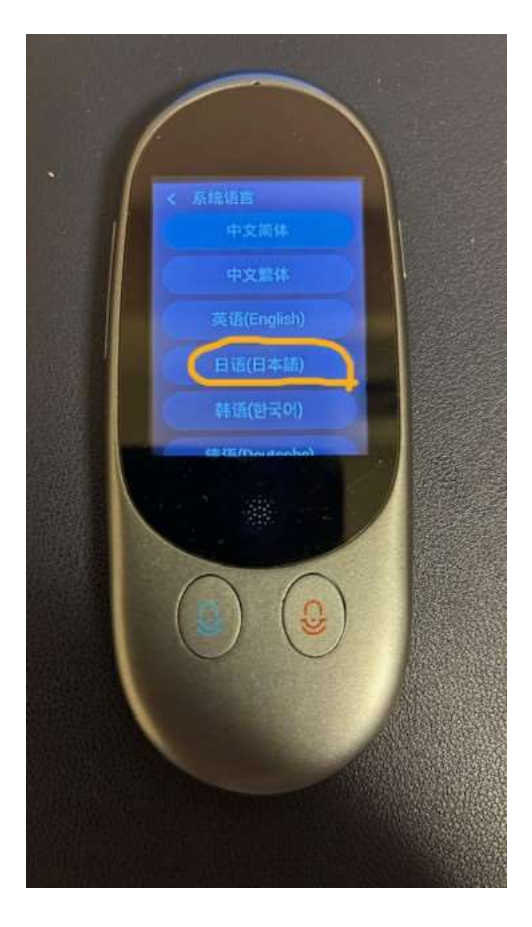